# คู่มือการใช้งาน Payroll เมนูจัดเท็บข้อมูลนำส่ง

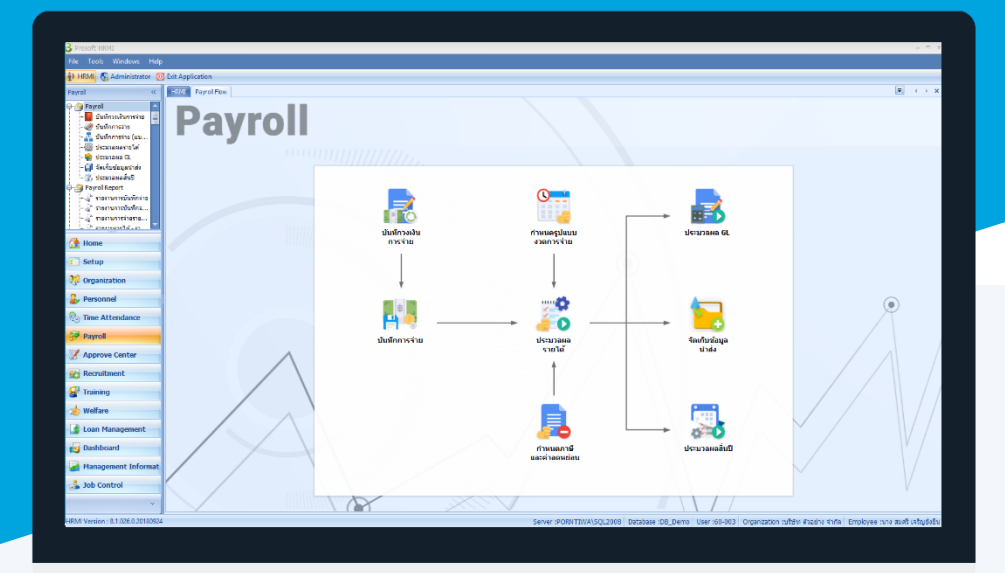

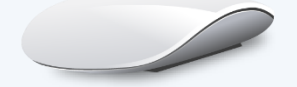

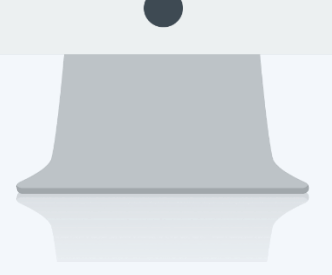

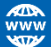

# สารบัญ

# Payroll

| เมนูจัดเก็บข้อมูลนำส่ง                 | 1 |
|----------------------------------------|---|
| วิธีการจัดเก็บข้อมูลนำส่ง              | 1 |
| จัดเก็บข้อมูลนำส่งธนาคาร               | 2 |
| จัดเก็บข้อมูลนำส่งกองทุนสำรองเลี้ยงชีพ | 5 |
| จัดเก็บข้อมูลนำส่งประกันสังคมและภาษี   | 8 |

# เมนูจัดเก็บข้อมูลนำส่ง

ใช้สำหรับจัดเก็บข้อมูลที่ได้จากการประมวลผลรายได้ ณ งวดการจ่ายนั้น ๆ เป็นรูปแบบของ Text File เพื่อใช้ในการ นำส่งธนาคาร, สำนักงานประกันสังคม, กรมสรรพากรและบริษัทจัดการกองทุนสำรองเลี้ยงชีพ

ผู้ใช้สามารถเข้าถึงหน้าจอได้โดยเลือก "Payroll" > "จัดเก็บข้อมูลนำส่ง" จากนั้นจะปรากฏหน้าจอจัดเก็บข้อมูลนำส่งดังรูป ว**ิธีการจัดเก็บข้อมูลนำส่ง** 

เลือกเมนูจัดเก็บข้อมูลนำส่ง และระบุช่วงข้อมูลที่ต้องการจัดเก็บ

| 😚 จัดเก็บข้อมูลนำส่ง                |                       |                    |                    |                   |                   |                   | - ×      |
|-------------------------------------|-----------------------|--------------------|--------------------|-------------------|-------------------|-------------------|----------|
| จัดเก็บข้อมูลนำส่ง                  |                       |                    |                    |                   |                   |                   |          |
| จัดเก็บข้อมูลประมวลผล ณ งวดนั้นๆ เ  | เป็น Text File เพื่อง | ฝาส่ง ธนาคาร,สำนัก | งานประกันสังคม,กรม | สรรพากร หรือบริษั | ทจัดการกองทุนฯ    |                   |          |
| General ข้อมูลน่าส่ง ธนาคาร ธนาคา   | าร ข้อมูลนำส่งค       | าองทุนสำรอง กล     | องทุนสำรอง ข้อมูล  | นำส่งสปส./ภาษี    | ประกันสังคม/ภาษี  |                   |          |
| 回 จัดเก็บข้อมูลตามงวดการจ่าย        |                       |                    |                    |                   |                   |                   |          |
| Rea0 2561                           | *                     |                    | -                  | and star and      | ดรั้งนี้1         |                   |          |
| 2301                                | -                     | A113 191A          |                    | 1001-01000        | HIGHT             |                   |          |
| ชื่อรูปแบบงวดก                      | ารจ่าย                | งวดที่             | วันที่เริ่มต้น     | วันที่สิ้นสุด     | วันที่จ่าย        | GenerateText File |          |
| > 1 เดือนละ 1 ครั้ง 2561            |                       | 1                  | 01/01/2561         | 31/01/2561        | 31/01/2561        | <b>V</b>          | <b>^</b> |
| 2                                   |                       |                    |                    |                   |                   |                   |          |
| 3                                   |                       |                    |                    |                   |                   |                   | -        |
| 🙌 📢 4 Record 1 of 7 🕨 🕨             | <u>₩</u> <            |                    |                    |                   |                   |                   |          |
| 🔿 วัลเอ็มตัวมอวาดเอกสารการว่ายว่ามา | 5                     |                    |                    |                   |                   |                   |          |
|                                     |                       |                    |                    |                   |                   |                   |          |
| เลขทเอกสารการจาย                    |                       | ถง                 |                    |                   |                   |                   |          |
| รทัสรายได้                          |                       | ถึง                |                    |                   |                   |                   |          |
| เงื่อนไขกำหนดกลุ่มพนักงาน           |                       |                    |                    |                   |                   |                   |          |
| 🐼 พนักงานทั้งหมดตามงวดที่เลือกร่    | ที่มีการประมวลผล      |                    |                    |                   |                   |                   |          |
|                                     |                       | 5.                 |                    |                   |                   |                   |          |
|                                     |                       |                    |                    |                   |                   |                   |          |
| รทศกลุมพนกงาน                       |                       | EIG                |                    |                   |                   |                   |          |
|                                     |                       | -                  |                    |                   |                   |                   |          |
|                                     |                       |                    |                    |                   |                   |                   |          |
| รหลุ่มาแหน่งงาน                     |                       | £10                |                    |                   |                   |                   |          |
| รหัสระดบพนักงาน                     |                       | ถัง                |                    |                   |                   |                   |          |
| รหสพนกงาน                           |                       | ถึง                |                    |                   | แสดงข้อมูลพนักงาน |                   |          |
|                                     |                       |                    |                    |                   |                   |                   |          |
|                                     |                       |                    |                    |                   |                   |                   |          |
|                                     |                       |                    |                    |                   |                   |                   |          |
|                                     |                       |                    |                    |                   |                   |                   |          |
|                                     |                       |                    |                    |                   |                   | Process           | Cancel   |
| Tack Decult                         |                       |                    |                    |                   |                   |                   |          |

้**จัดเก็บข้อมูลตามงวดการจ่าย** : เลือก 回 เพื่อจัดเก็บข้อมูลตามงวดการจ่าย

ปีภาษี : เลือกปีภาษีที่ต้องการจัดเก็บข้อมูลนำส่ง โดย Click 
เดือน : เลือกเดือนที่ต้องการจัดเก็บข้อมูลนำส่ง โดย Click 
ครั้งที่จ่ายประจำเดือน : เลือกครั้งที่จ่ายประจำเดือนโดย Click 
ตรั้งที่จ่ายประจำเดือน : เลือกครั้งที่จ่ายประจำเดือนโดย Click 
ตรั้งที่ 1...,6 : ใช้ในกรณีงวดการจ่ายมากกว่าเดือนละ 1 ครั้ง
ครั้งสุดท้าย : ใช้สำหรับงวดสุดท้ายของเดือนที่จ่าย
ชื่อรูปแบบงวดการจ่าย : แสดงชื่อรูปแบบงวดการจ่ายในเดือนที่เลือก โดยจะแสดงตามครั้งที่จ่าย, วันที่เริ่มต้น, วันที่สิ้นสุด และวันที่จ่ายประจำเดือน ในงวดการจ่ายนั้น ๆ
Generate Text File : เลือก

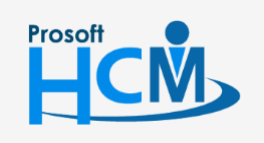

♀ 2571/1 ซอฟท์แวร์รีสอร์ท ถนนรามคำแหง แขวงหัวหมาก เขตบางกะปี กรุงเทพฯ 10240

287 หมู่ 5 ต.สันทรายน้อย อ.สันทราย จ.เชียงใหม่ 50210

02-402-6560, 081-359-7687

support@prosofthcm.com www.prosofthcm.com

| จัดเก็บข้อมูลจากเอกสารการจ่า | ยล่วงหน้า : เลือก 回 เพื่อจัดเก็บข้อมูลจากบันทึกการจ่ายล่วงหน้า                         |
|------------------------------|----------------------------------------------------------------------------------------|
| เลขที่เอกสารการจ่าย          | : เลือกเลขที่เอกสารการจ่ายโดย Click 🚥 หากต้องการเลือกทีละหลายเอกสาร                    |
|                              | โดย Click ปุ่ม 🔜                                                                       |
| รหัสรายได้                   | : เลือกรหัสรายได้โดย Click 🚥 หากต้องการเลือกทีละหลายรายการโดย Click ปุ่ม 🔜             |
| เงื่อนไขกำหนดกลุ่มพนักงาน    |                                                                                        |
| พนักงานทั้งหมดตามงวด         | เที่เลือกที่มีการประมวลผล 🛛 : เลือก 🗹 เพื่อเลือกพนักงานทั้งหมดที่มีการประมวลผลในงวด    |
|                              | การจ่ายที่เลือก หากไม่เลือกจะเปิดให้ระบุช่วงข้อมูลเพิ่มเติมได้                         |
| รหัสหน่วยงาน                 | : เลือกกรองข้อมูลโดยการกรองตามหน่วยงานหรือ                                             |
| รหัสกลุ่มพนักงาน             | : เลือกกรองข้อมูลโดยการกรองตามกลุ่มพนักงานหรือ                                         |
| ประเภทพนักงาน                | : เลือกกรองข้อมูลโดยการกรองตามประเภทพนักงานหรือ                                        |
| รหัสตำแหน่งงาน               | : เลือกกรองข้อมูลโดยการกรองตามตำแหน่งงานหรือ                                           |
| รหัสระดับพนักงาน             | : เลือกกรองข้อมูลโดยการกรองตามระดับพนักงานหรือ                                         |
| รหัสพนักงาน                  | : เลือกกรองข้อมูลโดยการกรองตามรหัสพนักงาน                                              |
| แสดงข้อมูลพนักงาน            | : หลังจากเลือกช่วงข้อมูลเรียบร้อยแล้ว Click <b>แสดงข่อมุลพนักงาน</b> เพื่อให้โปรแกรมนำ |

พนักงานตามเงื่อนไขที่เลือกมาแสดงใน Tab ถัดไป

## กรณีจัดเก็บข้อมูลนำส่งธนาคาร : Tab ข้อมูลนำส่งธนาคาร

หน้าจอนี้โปรแกรมจะให้ตรวจสอบก่อนที่จะ Generate Text File หากต้องการลบรายชื่อพนักงานบางคนออก สามารถเลือกพนักงานที่ต้องการลบและ Click ขวา Delete หรือ Click 💻

| 5 90   | แก้บข้อมูลนำส่ง                                |                                                           |                                     | - 3                                |
|--------|------------------------------------------------|-----------------------------------------------------------|-------------------------------------|------------------------------------|
| ัดเก็บ | ข้อมูลนำส่ง                                    | a                                                         |                                     |                                    |
|        | จัดเก็บข่อมูลประมวลผล ณ งวดนิ                  | มๆ เป็น Text File เพื่อนำสง ธนาคาร,สานักงานประกันสงคม,กรม | สรรพากร หรือบริษัทจัดการกองทุนฯ     |                                    |
| Gen    | eral ข้อมูลนำส่งธนาคาร ธน                      | าคาร ข้อมูลนำส่งกองทุนสำรอง กองทุนสำรอง ข้อมูล            | เน่าส่ง สปส./ภาษี ประกันสังคม/ภาษี  |                                    |
|        | รหัสพนักงาน                                    | ชื่อพนักงาน                                               | เดือน                               | รายได้สุทธิ                        |
| >1     | 4500001                                        | นาย ทดสอบ เพิ่มข้อมูล                                     | มกราคม                              | 208,208.00                         |
| 2      | 60-001                                         | นาย สมศักดิ์ เจริญยังยืน                                  | มกราคม                              | 114,170.00                         |
| 3      | 60-002                                         | นาย สมรักษ์ เจริญยังยืน                                   | มกราคม                              | 106,933.00                         |
| 4      | 60-003                                         | นาง สมศรี เจริญยังยืน                                     | มกราคม                              | 92,870.00                          |
| 5      | 60-004                                         | นาย สมสมร โชคดี                                           | มกราคม                              | 97,970.00                          |
| 6      | 60-005                                         | นาย สมหมาย การดั                                          | มกราคม                              | 97,470.00                          |
| 7      | 60-006                                         | นางสาว สมฤดี รักษา                                        | มกราคม                              | 74,723.00                          |
| 8      | 60-007                                         | นางสมใจใผ้ดี                                              | มกราคม                              | 45,042.00                          |
| 9      | 60-008                                         | นาย สมจิต รักดี                                           | มกราคม                              | 55,318.00                          |
| 10     | 60-009                                         | นาย สมโชค มั่งมี                                          | มกราคม                              | 45,042.00                          |
| 11     | 60-010                                         | นาย สมชาย มาไว                                            | มกราคม                              | 42,203.00                          |
| 12     | 60-012                                         | นาง กรกฎ หวานดี                                           | มกราคม                              | 14,250.00                          |
| 13     | 60-013                                         | นางสาว กานดา กาไช                                         | มกราคม                              | 0.00                               |
| 14     | 60-014                                         | นาง มลฤดี ดวงแก้ว                                         | มกราคม                              | 30,450.00                          |
| 15     | 60-018                                         | นาง กรองแก้ว พิกุล                                        | มกราคม                              | 24,450.00                          |
| 16     |                                                |                                                           |                                     |                                    |
| 17     |                                                |                                                           |                                     |                                    |
| 18     |                                                |                                                           |                                     |                                    |
| 19     |                                                |                                                           |                                     |                                    |
|        |                                                |                                                           |                                     | 1 049 099 00                       |
|        |                                                |                                                           |                                     | 1,049,099.00                       |
| 4      | Record 1 of 19 🕨 📂 📂<br>พนักงานพันสภาพ 🚺 พนัก- | านโอนย้ายหน่วยงาน 🗾 พนักงานพักงาน 🗾 พนักงา                | านทำงาน หมายเหตุ : ใช้แสดงหนักงานส่ | าหรับ Generate Text File ของธนาคาร |
|        |                                                |                                                           |                                     | Process Cancel                     |

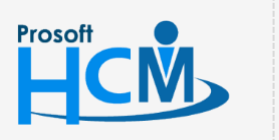

2571/1 ซอฟท์แวร์รีสอร์ท ถนนรามคำแหง แขวงหัวหมาก เขตบางกะปี กรุงเทพฯ 10240

♀ 287 หมู่ 5 ต.สันทรายน้อย อ.สันทราย จ.เชียงใหม่ 50210

02-402-6560, 081-359-7687

**Q** 

- รหัสพนักงาน : แสดงรหัสพนักงานตามการเลือกเงื่อนไข Tab General
- ชื่อพนักงาน : แสดงชื่อพนักงานตามรหัสพนักงาน
- รายได้สุทธิ : แสดงรายได้สุทธิของพนักงานแต่ละคน

#### กรณีจัดเก็บข้อมูลนำส่งธนาคาร : Tab ธนาคาร

ใช้สำหรับ Generate ข้อมูล Text File โดยให้เลือก Path เก็บไฟล์และระบุรายละเอียดของธนาคาร

| al   1/2<br>175 | อมูลน่าง | สงธนาคาร     | ธนาคาร ขอมูลา                            | น่าสง กองทุนสารอ               | เง กองทุนสารอง ขอ       | อมูลนำสงสปล  | ./ภาษ ประกันสงคม/ม | าษ           |               |
|-----------------|----------|--------------|------------------------------------------|--------------------------------|-------------------------|--------------|--------------------|--------------|---------------|
| Generat         | te Text  | File         |                                          |                                |                         |              |                    |              |               |
| Path            | C:       | \Users\Ba    | nk\Desktop\Test Exp                      | ort\ธนาคาร                     |                         |              | Browse             |              |               |
| วันที่จ่า       | U        | 31/01/2      | 561 🛅                                    | วันที่ Upload                  | d File 31/01/2561       |              |                    |              |               |
| <b></b>         | รหัส     | ธนาดาร       | ชื่อธนาคาร                               | เลือกรูปแบบ                    | SubComp/EFT Key         | Ordering I   | O Ordering Name    | ชื่อ Text Fi | le การจัดเก็บ |
| >1              | ⊖кв      | ANK …        | ธนาคารกสึกรไท                            | KBank Payroll                  |                         |              |                    | Jan61.txt    | รวมไฟล์เดียว  |
|                 | 9        |              | รทัสสาขาธนาคาร                           |                                | ชื่อสาขาธนาคาร          |              | เลขที่บัญชืบริษัท  |              | ปาส่ง         |
|                 | >        | K001         |                                          | เชียงใหม่                      |                         | 1234         | 67890              |              | <b>X</b>      |
|                 |          | K002         |                                          | ท่าแพ เชียง                    | าใหม่                   | 1234         | 67890              |              | V             |
|                 |          |              |                                          |                                |                         |              |                    |              |               |
|                 |          | K003         |                                          | เช็นทรัล เห<br>ถือคืออนช้      | √สติวัล เชียงใหม่<br>   | 1234         | 67890              |              |               |
|                 |          | K003<br>K004 |                                          | เช็นทรัล เห<br>บ็กซีดอนจั      | ∛สดีวัล เชียงใหม่<br>ัน | 1234<br>1234 | 67890<br>67890     |              |               |
| 144 44          |          | k003<br>k004 | f1 > >> >=============================== | เข็นทรัล เห<br>บักขิดอนจั<br>1 | łสติวัล เชียงใหม่<br>ัน | 1234<br>1234 | 67890<br>67890     |              |               |

Generate Text File : เลือก 🗹 เพื่อจัดเก็บข้อมูลนำส่งในส่วนของธนาคาร

| Path             | :  | ลือก Path ที่ต้องการนำไฟล์ที่ได้จากการ Generate เก็บไว้โดย Click 🎫              |
|------------------|----|---------------------------------------------------------------------------------|
| วันที่จ่าย       | :  | แสดงวันที่จ่ายของงวดการจ่ายที่เลือก                                             |
| วันที่ Upload Fi | le | : แสดงวันที่ Upload File                                                        |
| รหัสธนาคาร       | :  | ลือกธนาคารที่ต้องการ Generate Text File โดย Click 🚥                             |
| ชื่อธนาคาร       | :  | แสดงชื่อธนาคารตามการเลือกรหัสธนาคาร                                             |
| เลือกรูปแบบ      | :  | ลือกรูปแบบการนำส่งโดย Click 🚥 (รูปแบบของแต่ละธนาคารจะแตกต่างกัน)                |
| SubComp/EFT      | K  | y : บริษัทย่อย/รหัสการโอนเงินอิเล็กทรอนิกส์                                     |
| Ordering ID      |    | : รหัสผู้สั่งโอน                                                                |
| Ordering Name    | Ĵ  | : ชื่อผู้สั่งโอน                                                                |
| ชื่อ Text File   |    | : ระบุชื่อ Text File ที่ต้องการกำหนด                                            |
| การจัดเก็บ       |    | : เลือก 🗹 เพื่อรวมไฟล์ทุกสาขาเข้าไฟล์เดียว หากไม่เลือก โปรแกรมจะแยกไฟล์ของแต่ละ |
|                  |    | สาขาธนาคารมาให้คนละไฟล์                                                         |

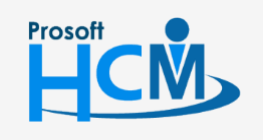

♀ 2571/1 ซอฟท์แวร์รีสอร์ท ถนนรามคำแหง แขวงหัวหมาก เขตบางกะปี กรุงเทพฯ 10240

♀ 287 หมู่ 5 ต.สันทรายน้อย อ.สันทราย จ.เซียงใหม่ 50210

02-402-6560, 081-359-7687

**Q** 

การแสดงสาขาธนาคาร ให้ Click 🖽 ใน Column รหัสธนาคาร 🛛 เพื่อแสดงสาขาของธนาคารที่เลือกเมื่อระบุ

รายละเอียดเรียบร้อยแล้ว Click **Process** เพื่อประมวลผล

รหัสสาขาธนาคาร : แสดงรหัสสาขาธนาคารที่มีการกำหนดไว้ ชื่อสาขาธนาคาร : แสดงชื่อสาขาธนาคารที่มีการกำหนดไว้ เลขที่บัญชีบริษัท : ระบุเลขที่บัญชีของบริษัทที่มีการเปิดบัญชีไว้สำหรับโอนเงินให้พนักงาน นำส่ง : เลือก ⊠ เมื่อต้องการนำส่งในสาขาธนาคารที่ต้องการ

เมื่อ Click Process แล้ว โปรแกรมจะแสดงหน้าจอการ Generate ดังรูป

|            | ูลนำส่ง ธนาคาร <mark>ธนา</mark> ค | กร ข้อมูลป     | าส่ง กองทุนสำรอง | กองทุนสำรอง ข้อ | เมูลนำส่ง สปส./ภา | เษี ประกันสังคม/ภ | าษี            |              |   |
|------------|-----------------------------------|----------------|------------------|-----------------|-------------------|-------------------|----------------|--------------|---|
| Generate   | Text File                         |                |                  |                 |                   |                   |                |              |   |
| Path       | C:\Users\Bank\Deskt               | top\Test Expor | rt\ธนาคาร        |                 |                   | Browse            |                |              |   |
| วันที่จ่าย | 31/01/2561                        |                | วันที่ Upload    | File 31/01/2561 |                   |                   |                |              |   |
|            | รหัสธนาคาร ชื่อย                  | ธนาคาร         | เลือกรูปแบบ      | SubComp/EFT Key | Ordering ID       | Ordering Name     | ชื่อ Text File | การจัดเก็บ   | 1 |
| >1         |                                   | กสึกรไท Ki     | Bank Payroll     |                 |                   |                   | Jan61.txt      | รวมไฟล์เดียว |   |
|            |                                   | * ** + -       | 1                |                 |                   |                   |                |              |   |
| 141 44     | Record 1 of 1      P              |                |                  |                 |                   |                   |                |              |   |

เมื่อ Generate สำเร็จโปรแกรมจะแจ้งผลการ Generate ดังนี้

| 😚 Applica | tion                                       | х |
|-----------|--------------------------------------------|---|
| Q         | Information<br>Generate ข้อมูลลงไฟล์สำเร็จ |   |
| È         | OK                                         |   |

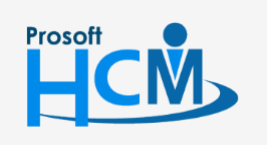

♀ 2571/1 ซอฟท์แวร์รีสอร์ท ถนนรามคำแหง แขวงหัวหมาก เขตบางกะปี กรุงเทพฯ 10240

♀ 287 หมู่ 5 ต.สันทรายน้อย อ.สันทราย จ.เซียงใหม่ 50210

02-402-6560, 081-359-7687

Q

### กรณีจัดเก็บข้อมูลนำส่งกองทุนสำรองเลี้ยงชีพ : Tab ข้อมูลนำส่ง กองทุนสำรอง

หน้าจอนี้โปรแกรมจะให้ตรวจสอบก่อนที่จะ Generate Text File หากต้องการลบรายชื่อพนักงานบางคนออก สามารถเลือกพนักงานที่ต้องการลบและ Click ขวา Delete หรือ Click 🗖

| 1 4 |         | สื่อพมัดงาม                                             | 1.521  | (2003×311)5×32420 | ขอดสะสมประวังเดือน |
|-----|---------|---------------------------------------------------------|--------|-------------------|--------------------|
|     | 1500001 | ขอพนกงาน<br>มาย พดสอบ เพิ่มต้อนอ                        | 105201 | 11 500 00         | 11 500 0           |
| 6   | 50-001  | นาย ที่ตั้งอีบ เพิ่มขอมูล<br>มาย สมสักดิ์ เวริกเข้งขึ้น | 105701 | 5 300 00          | 5 300 0            |
| 6   | 50-002  | นาย สบรักษ์ เวริกเซ้งยืน                                | 105791 | 5,150,00          | 5,150.0            |
| 6   | 50-003  | นาง สมศรี เจริญขังขึ้น                                  | มกราคม | 4,550,00          | 4,550.0            |
| 6   | 50-004  | มาย สมสบร โชคดี                                         | 105701 | 4 800 00          | 4 800 0            |
| 6   | 50-005  | มาย สมมาวย การดี                                        | 105201 | 4 800 00          | 4 800 0            |
| 6   | 50-006  | นางสาว สมอดี รักษา                                      | มกราคม | 3,550.00          | 3 550 0            |
| 6   | 50-007  | บางสบใจใผ้ดี                                            | มกราคม | 2,050.00          | 2,050.0            |
| 6   | 50-008  | นาย สมจิต รักดี                                         | มกราคม | 2,550.00          | 2,000.0            |
| 6   | 50-009  | นาย สมโชค มั่งมี                                        | มกราคม | 2,050,00          | 2,050.0            |
| 6   | 50-010  | นาย สมชาย มาไว                                          | มกราคม | 1,905,00          | 1,905.0            |
| -   |         |                                                         |        | 2,00000           | 2,00010            |
|     |         |                                                         |        |                   |                    |
|     |         |                                                         |        |                   |                    |
|     |         |                                                         |        |                   |                    |
|     |         |                                                         |        |                   |                    |
|     |         |                                                         |        |                   |                    |
|     |         |                                                         |        |                   |                    |
|     |         |                                                         |        |                   |                    |
|     |         |                                                         |        | 1                 |                    |
|     |         |                                                         |        | 48,205.00         | 48,205.0           |

รหัสพนักงาน : แสดงรหัสพนักงานตามการเลือกเงื่อนไข Tab General

- ชื่อพนักงาน : แสดงชื่อพนักงานตามรหัสพนักงาน
- เดือน

: แสดงเดือนที่เลือกตามการเลือกเงื่อนไข Tab General

ยอดสะสมประจำงวด

- : แสดงยอดสะสมประจำงวดที่เลือกเงื่อนไข Tab General
- ยอดสะสมประจำเดือน : แสดงยอดสะสมประจำเดือนที่เลือกเงื่อนไข Tab General

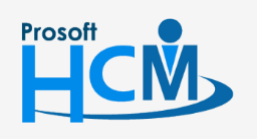

♀ 2571/1 ซอฟท์แวร์รีสอร์ท ถนนรามคำแหง แขวงหัวหมาก เขตบางกะปี กรุงเทพฯ 10240

287 หมู่ 5 ต.สันทรายน้อย อ.สันทราย จ.เซียงใหม่ 50210

[]

Q

02-402-6560, 081-359-7687

กรณีจัดเก็บข้อมูลนำส่งกองทุนสำรองเลี้ยงชีพ : Tab กองทุนสำรอง

| Path     | C:\Users\Bank\De                   | sktop\Test Export\nav | ทนสำรอง            |            |               | Browse          |          |
|----------|------------------------------------|-----------------------|--------------------|------------|---------------|-----------------|----------|
| วันที่นำ | ala 10/01/2561                     | 🧾 💿 ภาษาไทย           | 🔘 ภาษาอังกฤษ       | 🗹 นา       | าส่งทั้งเดือน |                 |          |
|          | รหัสกองทุนส่ารองๆ                  | ชื่อกองทุนสำรองๆ      | เลขที่กองทุนสำรองๆ | รหัสบริษัท | ชื่อย่อกลุ่ม  | ชื่อ Text File  |          |
| X 1      | PVD-009                            | กองทุนส่ารองเลี้ยง    | 12345              | DEMO01     | GH            | PVC_01_Jan_2018 | <u> </u> |
| 2        |                                    |                       |                    |            |               |                 |          |
| 3        |                                    |                       |                    |            |               |                 |          |
| 4        |                                    |                       |                    |            |               |                 |          |
| 5        |                                    |                       |                    |            |               |                 |          |
| 6        |                                    |                       |                    |            |               |                 |          |
| 7        |                                    |                       |                    |            |               |                 |          |
| 8        |                                    |                       |                    |            |               |                 | =        |
| 9        |                                    |                       |                    |            |               |                 |          |
| 10       |                                    |                       |                    |            |               |                 |          |
| 11       |                                    |                       |                    |            |               |                 |          |
| 12       |                                    |                       |                    |            |               |                 |          |
| 14       |                                    |                       |                    |            |               |                 |          |
| 15       |                                    |                       |                    |            |               |                 |          |
| 16       |                                    |                       |                    |            |               |                 |          |
| 17       |                                    |                       |                    |            |               |                 | -        |
| 144 44   | <ul> <li>Record 1 of 17</li> </ul> | ► <b>₩ ₩ + -</b> <    |                    |            |               |                 | ▶        |

Generate Text File : เลือก 🗹 เพื่อจัดเก็บข้อมูลนำส่งในส่วนของกองทุนสำรองา

| Path            | :   | เลือก Path ที่ต้องการนำไฟล์ที่ได้จากการ Generate เก็บไว้โดย Click 🔤                |
|-----------------|-----|------------------------------------------------------------------------------------|
| วันที่นำส่ง     | :   | ระบุหรือเลือกวันที่นำส่งโดย Click 🧮                                                |
| ภาษาไทย         | :   | เลือก 回 เพื่อให้ Generate Text File เป็นภาษาไทย                                    |
| ภาษาอังกฤษ      | :   | เลือก 回 เพื่อให้ Generate Text File เป็นภาษาอังกฤษ                                 |
| นำส่งทั้งเดือน  | :   | เลือก 🗹 เพื่อเลือกให้นำส่งข้อมูลทั้งเดือน                                          |
| รหัสกองทุนสำรอ  | )¶° | เ 🛛 เลือกรหัสกองทุนสำรองฯ โดยการ Click 🚥                                           |
| ชื่อกองทุนสำรอง | ๆ   | <ul> <li>แสดงชื่อกองทุนสำรองฯ ตามการเลือกรหัสกองทุนสำรองฯ</li> </ul>               |
| เลขที่กองทุนสำร | ଚ୍ୟ | <ul> <li>แสดงเลขที่กองทุนสำรองฯ ตามการกำหนดในหน้าจอบันทึกข้อกำหนดองค์กร</li> </ul> |
| รหัสบริษัท      | :   | ระบุรหัสบริษัทที่กองทุนกำหนด                                                       |
| ชื่อย่อกลุ่ม    | :   | ระบุชื่อย่อกลุ่มที่กองทุนกำหนด                                                     |
| ชื่อ Text File  | :   | ระบุชื่อ Text File ที่ต้องการกำหนด                                                 |

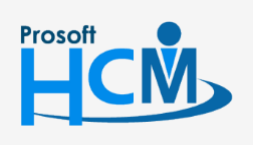

**Q** 2571/1 ซอฟท์แวร์รีสอร์ท ถนนรามคำแหง แขวงหัวหมาก เขตบางกะปี กรุงเทพฯ 10240

02-402-6560, 081-359-7687

 $\prec$ 

support@prosofthcm.com www.prosofthcm.com เมื่อกำหนดข้อมูลเสร็จเรียบร้อยแล้ว Click **Process** เพื่อให้โปรแกรม Generate Text File โปรแกรมจะแสดง หน้าจอการ Generate ดังรูป

| ข้อมูลนำส่<br>จัดเก็บข้อ | ร่ง<br>อมูลประมวลผล ณ งวดนี้ | นๆ เป็น Text File เพื่อนำส่             | ช่ง ธนาคาร,สำนักงานประก  | าันสังคม,กรมสรรพาเ    | ากร หรือบริษัทจั | ัดการกองทุนฯ    |                |   |
|--------------------------|------------------------------|-----------------------------------------|--------------------------|-----------------------|------------------|-----------------|----------------|---|
| eralข้อ                  | อมูลนำสงธนาคาร ธน            | เาคาร ข้อมูลนำส่งกอง                    | ทุนสารอง กองทุนสาร       | อง ขอมูลน่าส่งส       | สปส./ภาษี 1      | ประกันสงคม/ภาษี |                |   |
| งทุนสารอ<br>  C          | a Taut Cila                  |                                         |                          |                       |                  |                 |                |   |
| Path                     | C:\Users\Bank\De             | skton\Test Export\nav                   | ามสำรอง                  |                       |                  | Browse          |                |   |
| วันที่น่า                | ala 10/01/2561               | 🔟 💿 ภาษาไทย                             | 🔘 ภาษาอังกฤษ             | 🗹 น่าส่งทั้ง          | ึ่งเดือน         | browse          |                |   |
|                          | รหัสกองทุนสำรองฯ             | ชื่อกองทุนสำรองฯ                        | เลขที่กองทุนสำรองฯ       | รหัสบริษัท            | ชื่อย่อกลุ่ม     |                 | ชื่อ Text File |   |
| > 1                      | PVD-009                      | กองทุนสำรองเลี้ยงช                      | 12345                    | DEMO01 G              |                  | PVC_01_Jan_2018 | 8              |   |
|                          |                              | กรุณา                                   | รอสักครู่ ระบบกำลัง Gene | erate text file<br>0% |                  |                 |                |   |
|                          | Decend 1 of 1                | ngan                                    | รอสักครู่ ระบบกำลัง Gene | erate text file<br>0% |                  |                 |                |   |
| 144 44                   | ✓ Record 1 of 1 →            | ) nqa.r<br>                             | รอสักครู่ ระบบกำลัง Gene | erate text file<br>0% |                  |                 |                |   |
| 144 44                   | ✓ Record 1 of 1 →            | >>> >> >> >> >> >> >> >> >> >> >> >> >> | รอสักครู่ ระบบกำลัง Gene | erate text file<br>0% |                  |                 |                | 2 |
| 144 44                   | ✓ Record 1 of 1 →            | > >> >> >> >> >> >> >> >> >> >> >> >> > | รอสักครู่ ระบบกำลัง Gene | erate text file<br>0% |                  |                 |                | - |
| 144 44                   | Record 1 of 1 ▶              | • • • • • • • • • •                     | รอสักครู่ ระบบกำลัง Gene | erate text file<br>0% |                  |                 |                | - |
| 144 44                   | Record 1 of 1                | • • • • • • • • •                       | รอสักครู่ ระบบกำลัง Gene | erate text file<br>0% |                  |                 |                | 2 |

เมื่อ Generate สำเร็จโปรแกรมจะแจ้งผลการ Generate ดังนี้

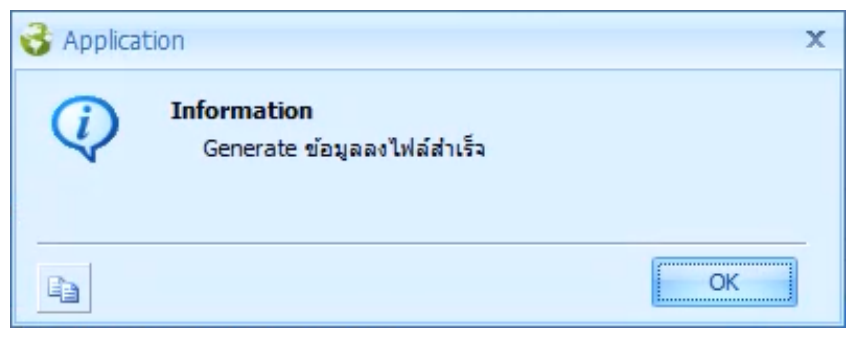

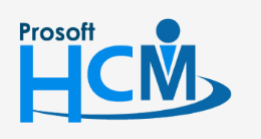

♀ 2571/1 ซอฟท์แวร์วีสอร์ท ถนนรามคำแหง แขวงหัวหมาก เขตบางกะปี กรุงเทพฯ 10240

02-402-6560, 081-359-7687

support@prosofthcm.com

www.prosofthcm.com

#### กรณีจัดเก็บข้อมูลนำส่งประกันสังคมและภาษี : Tab ข้อมูลนำส่ง สปส. /ภาษี

หน้าจอนี้โปรแกรมจะให้ตรวจสอบก่อนที่จะ Generate Text File หากต้องการลบรายชื่อพนักงานบางคนออก สามารถเลือกพนักงานที่ต้องการลบและ Click ขวา Delete หรือ Click 🗖 สามารถเลือกนำส่งเฉพาะประกันสังคมหรือภาษี หรือทั้งประกันสังคมและภาษีได้

| en | eral ข้อมูลนำส่งธน | เาคาร ธนาคาร ข้อมูลนำส่งกองทุน                                                                                                    | สำรอง กองทุนสำรอง | ข้อมูลน่าส่ง สปส./ภาษี | ประกันสังคม/ภาษิ                            |                                       |
|----|--------------------|----------------------------------------------------------------------------------------------------|-------------------|------------------------|---------------------------------------------|---------------------------------------|
|    | รหัสพนักงาน        | ชื่อพนักงาน                                                                                                    | เดือน             | ประกันสังคม            | ภาษี                                        | ภาษีทักณ ที่จ่าย                      |
|    | 4500001            | นายทดสอบ เพิ่มข้อมูล                                                                                                    | มกราคม            | 75                     | 0.00 55,542.00                              | 0.0                                   |
|    | 60-001             | นายสมศักดิ์ เจริญยั่งยืน                                                                                                    | มกราคม            | 75                     | 0.00 6,980.00                               | 0.0                                   |
|    | 60-002             | นายสมรักษ์ เจริญยั่งยืน                                                                                                    | มกราคม            | 75                     | 0.00 15,367.00                              | 0.0                                   |
|    | 60-003             | นางสมศรี เจริญยังยิน                                                                                                    | มกราคม            | 75                     | 0.00 11,030.00                              | 0.0                                   |
|    | 60-004             | นายสมสมร โชคดี                                                                                                    | มกราคม            | 75                     | 0.00 11,680.00                              | 0.0                                   |
|    | 60-005             | นายสมหมาย การดี                                                                                                    | มกราคม            | 75                     | 0.00 12,180.00                              | 0.0                                   |
|    | 60-006             | นางสาวสมฤดี รักษา                                                                                                    | มกราคม            | 75                     | 0.00 6,177.00                               | 0.0                                   |
|    | 60-007             | นางสมใจ ใฝ่ดี                                                                                                    | มกราคม            | 75                     | 1,358.00                                    | 0.0                                   |
|    | 60-008             | นายสมจิต รักดี                                                                                                    | มกราคม            | 75                     | 2,582.00                                    | 0.0                                   |
|    | 60-009             | นายสมโชค มั่งมี                                                                                                    | มกราคม            | 75                     | 1,358.00                                    | 0.0                                   |
|    | 60-010             | นายสมชาย มาไว                                                                                                    | มกราคม            | 75                     | 0.00 862.00                                 | 0.0                                   |
|    | 60-012             | นางกรกฏ หวานดี                                                                                                    | มกราคม            | 75                     | 0.00                                        | 0.0                                   |
|    | 60-012-2           | นางสาวการเงิน การเงิน                                                                                                    | มกราคม            | 75                     | 0.00 471.00                                 | 0.0                                   |
|    | 60-013             | นางสาวกานดา กาไช                                                                                                    | มกราคม            | 75                     | 0.00                                        | 0.0                                   |
|    | 60-014             | นางมลฤดี ดวงแก้ว                                                                                                    | มกราคม            | 75                     | 0.00                                        | 0.0                                   |
|    | 60-015             | นายสิงหา พายัพ                                                                                                    | มกราคม            | 1                      | 0.00                                        | 0.0                                   |
|    | 60-018             | นางกรองแก้ว พิกุล                                                                                                    | มกราคม            | 75                     | 0.00                                        | 0.0                                   |
|    | 6012-01            | นางสาวก้านแก้ว เจริญยั่งยืน                                                                                                    | มกราคม            | 75                     | 0.00 471.00                                 | 0.0                                   |
|    | 60-1202            | นายปีเตอร์ รัสปูติน                                                                                                    | มกราคม            | 75                     | 0.00                                        | 0.0                                   |
|    |                    |                                                                                                    |                   | 14,34                  | 3.00 126,058.00                             | .0                                    |
|    | Record 1 of 21     | <ul> <li>&gt;&gt;&gt;&gt;&gt;&gt;&gt;&gt;&gt;&gt;&gt;&gt;&gt;&gt;&gt;&gt;&gt;&gt;&gt;&gt;&gt;&gt;&gt;&gt;&gt;&gt;&gt;&gt;&gt;&gt;&gt;&gt;</li></ul> | พนักงานพักงาน     | พนักงานทำงาน           | หมายเหตุ : ใช้แสดงพนักงาน<br>ของประกันสังคม | สำหรับ Generate Text File<br>มและภาษิ |

| รหัสพนักงาน | : | แสดงรหัสพนักงานตามการเลือกเงื่อนไข Tab General   |
|-------------|---|--------------------------------------------------|
| ชื่อพนักงาน | : | แสดงชื่อพนักงานตามรหัสพนักงาน                    |
| เดือน       | : | แสดงเดือนที่เลือกตามการเลือกเงื่อนไข Tab General |
| ประกันสังคม | : | แสดงยอดเงินนำส่งประกันสังคมของพนักงาน            |
| ภาษี        | : | แสดงยอดเงินนำส่งภาษีของพนักงาน                   |

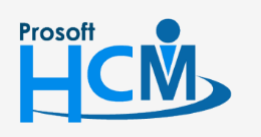

**Q** 2571/1 ซอฟท์แวร์รีสอร์ท ถนนรามคำแหง แขวงหัวหมาก เขตบางกะปี กรุงเทพฯ 10240

02-402-6560, 081-359-7687

support@prosofthcm.com

www.prosofthcm.com

**Q** 

# กรณีจัดเก็บข้อมูลนำส่งประกันสังคมและภาษี : Tab ประกันสังคม/ภาษี ประกันสังคม

นำส่ง Text File ผ่าน Internet

| APPLICATION OF A                   | 113 2048441    | No 11201 AM 1220                                                       | UDOLAN 1920 DOŚWA INO                                  |               | erranon april 2     |                         |  |
|------------------------------------|----------------|------------------------------------------------------------------------|--------------------------------------------------------|---------------|---------------------|-------------------------|--|
| 🗹 Generate File 🛛 🧐 Te             | ext File       | 🔿 XML File                                                             |                                                        |               |                     |                         |  |
| Path                               | C:\Use         | C: \Users\Bank\Desktop\Test Export\ประกันสังคม\Social012561.txt Browse |                                                        |               |                     |                         |  |
| วันที่ชำระเงิน                     | 31/            | 01/2561 🛅                                                              | Encoding                                               |               | ANSI                | <b>*</b>                |  |
|                                    | เลขที่ปร       | ะกันสังคม 11-                                                          | 1111111-1 ลำดับที่สาข                                  | าประกันสังคม  | 0                   |                         |  |
|                                    | 🗌 กำห          | นดยอดเงินไม่เกิน                                                       | 15,000 ארע                                             | 🗖 Ger         | nerate พนักงานที่มี | ยอดประกันสังคมเป็นศูนย์ |  |
| น่าส่งส่วนอินๆของประกันส่งคม       | เลขที่ประกันสั | งคมที่รับผิดชอบ                                                        | ม สำดับที่สาขาประกันสังคมที่รับผิดชอบ<br>รูปแบบการขึ้น |               |                     |                         |  |
|                                    |                | เลือก                                                                  |                                                        |               | ชื่อ Text File      |                         |  |
|                                    | ≥1             | 🔲 สปส.1-03 Si                                                          |                                                        | SPS1-03.txt   |                     |                         |  |
|                                    | 2              |                                                                        | สปส. 1-04                                              |               |                     | SPS1-04.txt             |  |
|                                    | 3              |                                                                        | สปส. 1-03/1 หรือ สปส.6-08                              |               |                     | SPS6-08.txt             |  |
|                                    | 4              |                                                                        | สปส.6-09                                               |               |                     | SPS6-09.txt             |  |
| ਹਿੰਦ<br>Generate Text File<br>Path | A:\            |                                                                        |                                                        |               | Browse              |                         |  |
| วันที่จ่าย                         | 31/            | 01/2561 🛅                                                              | Encod                                                  | ina A         | NSI                 | -                       |  |
| เลขประสำตัวมั่เสียภาษิ             | 1-1111         | -11111-11-1                                                            | เลขที่ส                                                | าขาม้เสียภาษี |                     |                         |  |
|                                    |                |                                                                        |                                                        |               |                     |                         |  |
|                                    |                |                                                                        |                                                        |               |                     | 4                       |  |
|                                    |                |                                                                        | ภ.ง.ต.1ก                                               | PN            | D2.txt              |                         |  |
|                                    |                |                                                                        | ภ.ง.ด.1 ยื่นผ่าน Internet                              | PND           | INet.txt            |                         |  |
|                                    |                |                                                                        |                                                        |               | Not bet             |                         |  |
|                                    | 2<br>3<br>4    |                                                                        | ภ.ง.ด.91 อื่นผ่าน Internet                             |               | Net. Dri            |                         |  |
|                                    | 2<br>3<br>4    |                                                                        | ภ.ง.ด.91 ขึ้นผ่าน Internet                             | PND           | Netitxt             |                         |  |

Generate Text File : เลือก 🗹 เพื่อจัดเก็บข้อมูลนำส่งในส่วนของประกันสังคม

Text File : เลือก 回 เมื่อต้องการจัดเก็บข้อมูลนำส่ง Text File ผ่าน Internet

- Path : เลือก Path ที่ต้องการนำไฟล์ที่ได้จากการ Generate เก็บไว้โดย Click 🔤
- วันที่ชำระเงิน : ระบุหรือเลือกวันที่ชำระเงินโดย Click 🛅
- เลขที่ประกันสังคม : แสดงเลขที่ประกันสังคมของบริษัทตามการกำหนดในหน้าจอบันทึก ข้อกำหนดองค์กร สามารถแก้ไขได้
- ลำดับที่สาขาประกันสังคม: แสดงลำดับที่สาขาประกันสังคมของบริษัทตามการกำหนดในหน้าจอบันทึก ข้อกำหนดองค์กร สามารถแก้ไขได้
- กำหนดยอดไม่เกิน 15,000 บาท ∶ เลือก 🗹 เมื่อต้องการนำส่งเฉพาะพนักงานที่มีฐานประกันสังคมไม่ เกิน 15,000 บาท
- Generate พนักงานที่มียอดประกันสังคมเป็น 0 : เลือก ⊠ เมื่อต้องการ Generate เฉพาะ พนักงานที่มียอดฐานประกันสังคมเป็น 0

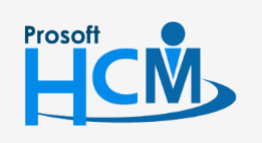

♀ 2571/1 ซอฟท์แวร์รีสอร์ท ถนนรามคำแหง แขวงหัวหมาก เขตบางกะปี กรุงเทพฯ 10240

♀ 287 หมู่ 5 ต.สันทรายน้อย อ.สันทราย จ.เซียงใหม่ 50210

02-402-6560, 081-359-7687

support@prosofthcm.com

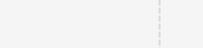

Q

กรณีต้องการนำส่งในส่วนอื่น ๆ ของประกันสังคมสามารถเลือก 🗹 รูปแบบที่ต้องการได้ ดังนี้

- สปส.1-03
- สปส.1-04
- สปส.1-03/1 หรือ สปส.6-08
- สปส.6-09
- สปส.6-10

#### นำส่งผ่านระบบ NSW

| S XML File 2<br>Bank Documents<br>(2561                                                                   |                                                                                                    | Browse                                                                                                    | 0                                                                                                    |  |  |  |
|----------------------------------------------------------------------------------------------------|----------------------------------------------------------------------------------------------------|----------------------------------------------------------------------------------------------------|----------------------------------------------------------------------------------------------------|--|--|--|
| XML File Bank\Documents 2561                                                                              |                                                                                                    | Browse                                                                                                    | 3                                                                                                    |  |  |  |
| /2561                                                                                                    |                                                                                                    | Browse                                                                                                    |                                                                                                    |  |  |  |
| /2561                                                                                                    |                                                                                                    |                                                                                                    |                                                                                                    |  |  |  |
|                                                                                                    | 31/01/2561 Encoding UTF-8 -                                                                             |                                                                                                    |                                                                                                    |  |  |  |
| เลขที่ประกันสังคม 11-1111111-1 ล่ำดับที่สาขาประกันสังคม 0                                                 |                                                                                                    |                                                                                                    |                                                                                                    |  |  |  |
| ยอดเงินไม่เกิน 15,000                                                                                     | บาท                                                                                                    | 🗌 Generate พนักงาน                                                                                                    | ที่มียอดประกันสังคมเป็นศูนย์                                                                                                    |  |  |  |
| มที่รับผิดชอบ                                                                                             | ลำดับ                                                                                                   | มที่สาขาประกันสังคมที่รับผิดข                                                                                                    | /อบ                                                                                                    |  |  |  |
| <u> </u>                                                                                                  | รปแบบการยื่น                                                                                            | ชื่อ XML File                                                                                                    | ประเภทการสอบถามข้อมูล                                                                                                    |  |  |  |
|                                                                                                    | สปส.1-10                                                                                                | SPS1-10.xml                                                                                                    |                                                                                                    |  |  |  |
|                                                                                                    |                                                                                                    | Browse                                                                                                    |                                                                                                    |  |  |  |
| /2561 🛅                                                                                                   | Encoding ANSI -                                                                                         |                                                                                                    | •                                                                                                    |  |  |  |
|                                                                                                    |                                                                                                    |                                                                                                    |                                                                                                    |  |  |  |
| 1111-11-1                                                                                                 | เลขที่สาขาผ                                                                                             | <b>ุ้เสีย</b> ภาษี                                                                                                    |                                                                                                    |  |  |  |
| 1111-11-1<br>เลือก                                                                                        | <b>เลขที่สาขา</b> ย<br>รูปแบบการยื่น                                                                    | งู้เสียภาษี<br>ชื่อ Text File                                                                                                    |                                                                                                    |  |  |  |
| 1111-11-1<br>เลือก<br>V                                                                                   | เลยที่สาขาร่<br>รูปแบบการอื่น<br>ภ.ง.ค.1                                                                | งุ้เสียภาษิ<br>ชื่อ Text File<br>PND1.txt                                                                                                    |                                                                                                    |  |  |  |
| 1111-11-1                                                                                                 | เลขที่สาขาร่<br>รูปแบบการอื่น<br>ภ.ง.ด.1<br>ภ.ง.ด.1ก                                                    | รู้เสียภาษิ<br>ชื่อ Text File<br>PND1.txt<br>PND2.txt                                                                                                    | *                                                                                                    |  |  |  |
| 1111-11-1<br>เลือก<br>V<br>V<br>                                                                          | เลยที่สายาร่<br>รูปแบบการอื่น<br>ค.ช.ด.1<br>ค.ช.ด.1ก<br>ค.1 อื่นผ่าน Internet                           | นี้สมภาษิ<br>ชื่อ Text File<br>PND1.bt<br>PND2.bt<br>PND1Net.bt                                                                                            | *                                                                                                    |  |  |  |
| 1111-11-1<br>ເລັວກ<br>ເຈັດ<br>ເອັດ<br>ເອັດ<br>ເອີດ<br>ເອີດ<br>ເອີດ<br>ເອີດ<br>ເອີດ<br>ເອີດ<br>ເອີດ<br>ເອີ | เลยที่สายาร์<br>รูปแบบการขึ้น<br>ก.ง.ด.1<br>ภ.ง.ด.1ก<br>ด.1 ขึ้นผ่าน Internet<br>ง.91 ขึ้นผ่าน Internet | นุ้เสียภาษี<br>ชื่อ Text File<br>PHD 1. txt<br>PND 2. txt<br>PND INet. txt<br>PNDNet. txt                                                                  |                                                                                                    |  |  |  |
| 1111-11-1<br>Lāan<br>V<br>D<br>. A.4.                                                                     | เลยที่สายาร์<br>รูปแบบการยิ่น<br>ภ.ง.ด.1<br>ภ.ง.ด.1ก<br>ด.1 ยิ่นผ่าน Internet<br>ง.91 ยิ่นผ่าน Internet | นุ้เสียภาษี<br>ชื่อ Text File<br>PND1.bct<br>PND2.bct<br>PND iNet.bct<br>PNDNet.bct                                                                        |                                                                                                    |  |  |  |
|                                                                                                    | หอดเงนามเกน 15,000<br>มที่รับผิดชอบ<br>า<br>า ของประกันสังคมรูปแบ<br>/2561 🛅                            | หอดเงิน แมเกน 15,000 บาท<br>มที่รับผิดชอบ สำคับ<br>ๆ รูปแบบการอื่น<br>สปส.1-10<br>ๆ ของประกันสังคมรูปแบบต่างๆ จะอยู่ที่เดียวกับ Path s<br>/2561 📺 Encoding | เธอติเงิน ไม่เกน 15,000 บาท Generate พนตงาน<br>มที่รับผิดขอบ สำดับที่สาขาประกันสังคมที่รับผิดข<br>า รูปแบบการอื่น ขือ XML File<br>สปส.1-10 SPS1-10.xml<br>า ของประกันสังคมรูปแบบต่างๆ จะอยู่ที่เดียวกับ Path ของประกันสังคม<br> |  |  |  |

: เลือก 🗹 เพื่อจัดเก็บข้อมูลนำส่งในส่วนของประกันสังคม Generate Text File

: เลือก 回 เมื่อต้องการจัดเก็บข้อมูลนำส่งผ่านระบบ NSW XML File

- : เลือก Path ที่ต้องการนำไฟล์ที่ได้จากการ Generate เก็บไว้โดย Click 🔤
- : แสดงวันที่ชำระเงินตามงวดการจ่าย วันที่ชำระเงิน

เลขที่ประกันสังคม

: แสดงเลขที่ประกันสังคมของบริษัทตามการกำหนดในหน้าจอบันทึกข้อกำหนดองค์กร ้ลำดับที่สาขาประกันสังคม: แสดงลำดับที่สาขาประกันสังคมของบริษัทตามการกำหนดในหน้าจอบันทึกข้อกำหนด องค์กร

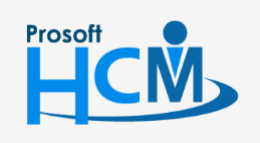

Path

♀ 2571/1 ซอฟท์แวร์รีสอร์ท ถนนรามคำแหง แขวงหัวหมาก เขตบางกะปี กรุงเทพฯ 10240

02-402-6560, 081-359-7687

support@prosofthcm.com

Q

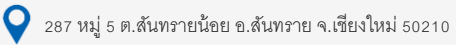

กำหนดยอดไม่เกิน 15,000 บาท : เลือก ⊠ เมื่อนำส่งเฉพาะพนักงานที่มีฐานประกันสังคมไม่เกิน 15,000 บาท Generate พนักงานที่มียอดประกันสังคมเป็น 0 : เลือก ⊠ เมื่อต้องการ Generate เฉพาะพนักงานที่มียอด ฐานประกันสังคมเป็น 0

#### นำส่งส่วนอื่น ๆ ของประกันสังคม

เลือก : เลือก 🗹 รูปแบบการยื่นของ สปส.1-10

Process : Click Process เพื่อดำเนินการจัดเก็บข้อมูลนำส่งประกันสังคม

เมื่อ Click **Process** ระบบจะเข้าสู่หน้าจอนำส่งข้อมูลประกันสังคม Tab "รายละเอียดข้อมูลนำส่ง" ซึ่งจะแสดง รายละเอียดของการนำส่งประกันสังคมของพนักงานและนายจ้าง ดังรูป เมื่อตรวจสอบเรียบร้อยแล้ว Click **Next>** เพื่อ เข้าสู่หน้าจอ นำส่งไฟล์ประกันสังคม

| ประเภทเอกสารนำล่ง<br>เอขทีเอกสาร<br>ชื่อบจิษัท<br>ทมายเอขประกันสังคม<br>ทมายเอขประกันสังคม<br>หมายเอขนุ้งสืบกาษี<br>รามยอดเงินน่าล่งประกันสังคม (ลูกว้าง)<br>รามยอดเงินน่าย่ายรักนสังคม (นายว้าง)<br>รามยอดเงินประกันสังคมที่เอกสาร |                     | สปส. 1-10 แบบรายการแสดงการส่งเงินสมทบ -                                             |                                                                                                    |                    |                   |                         |   |  |
|----------------------------------------------------------------------------------------------------|---------------------|-------------------------------------------------------------------------------------|----------------------------------------------------------------------------------------------------|--------------------|-------------------|-------------------------|---|--|
|                                                                                                    |                     | HDv200000039<br>มริษัท โปรบอฟฟ ดอมเทค รำศ์<br>เมษา<br>4350.00<br>4350.00<br>8700.00 |                                                                                                    | วันที่เอกสาร       | 2018-0            | 2018-06-11717:05:04.317 |   |  |
|                                                                                                    |                     |                                                                                     |                                                                                                    |                    |                   |                         |   |  |
|                                                                                                    |                     |                                                                                     |                                                                                                    | เลขสาขาประกันดังค  | н 00000           | 000000                  |   |  |
|                                                                                                    |                     |                                                                                     |                                                                                                    | เลขสาขามุ้เสียกาษี | 00000             | )                       | 1 |  |
|                                                                                                    |                     |                                                                                     |                                                                                                    |                    |                   |                         |   |  |
|                                                                                                    |                     |                                                                                     |                                                                                                    |                    |                   |                         |   |  |
|                                                                                                    |                     |                                                                                     |                                                                                                    |                    |                   |                         |   |  |
| เลยมัง                                                                                                    | บุษีรนาคาร          |                                                                                     | and an other states of the second states of the second states of the second states of the second states of the |                    |                   |                         |   |  |
| รหัสร                                                                                                    | รหัสรณาการ          |                                                                                     | 011                                                                                                    |                    | รพัสสาขารนาคาร    |                         |   |  |
| ณ้อน้อยไขชาชน ชื่อ                                                                                                    |                     | มพนักงาน                                                                            | มักงาน วันเกิด วันที                                                                                           |                    | เงินสมทบพนักงาน 🦞 | กงาน 🖣 สถานะการทำงาน    |   |  |
| >                                                                                                    | and a second second |                                                                                     |                                                                                                    |                    |                   | 750.00                  |   |  |
|                                                                                                    |                     |                                                                                     |                                                                                                    |                    | 1                 | 600.00                  |   |  |
| 11                                                                                                    |                     |                                                                                     |                                                                                                    |                    |                   | 750.00                  |   |  |
| 10                                                                                                    |                     |                                                                                     |                                                                                                    |                    |                   | 750.00                  |   |  |
| 110                                                                                                    |                     |                                                                                     |                                                                                                    |                    |                   | 750.00                  |   |  |
| 10                                                                                                    |                     |                                                                                     |                                                                                                    |                    |                   | 750.00                  |   |  |

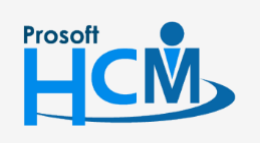

♀ 2571/1 ซอฟท์แวร์รีสอร์ท ถนนรามคำแหง แขวงหัวหมาก เขตบางกะปี กรุงเทพฯ 10240

02-402-6560, 081-359-7687

Q

support@prosofthcm.com

www.prosofthcm.com

♀ 287 หมู่ 5 ต.สันทรายน้อย อ.สันทราย จ.เชียงใหม่ 50210

| ังจาก Click <mark>Next &gt;</mark> | 🗌 ระบบจะเข้าสู่หน้าจอ Tab "นำส่งไฟล์ประกันสังคม"                                                                 |   |
|------------------------------------|----------------------------------------------------------------------------------------------------|---|
| 😚 นำส่งข้อมูลประกันสังคม           |                                                                                                    | X |
| นาส่งไฟล์ประกันสังคม               |                                                                                                    |   |
| Certificate Data                   |                                                                                                    |   |
| Certificate Path Ele               | Proven                                                                                                    |   |
| Catificate Paerword                | ***********                                                                                                    |   |
| Centreake Passiford                | Encrypt File                                                                                                    |   |
| Certificate Encrypt Key Path       | Browse                                                                                                    |   |
| Check Send/Receive Status          |                                                                                                    |   |
| Send/Receive Status                |                                                                                                    |   |
|                                    |                                                                                                    |   |
|                                    |                                                                                                    |   |
|                                    |                                                                                                    |   |
|                                    |                                                                                                    |   |
|                                    |                                                                                                    |   |
|                                    |                                                                                                    |   |
|                                    |                                                                                                    |   |
|                                    |                                                                                                    |   |
|                                    | นำส่งไฟล์ คราวสอบสอานะ                                                                                           |   |
|                                    |                                                                                                    |   |
| หมายเหตุ : เมื่อทำการปาส่งไห       | ได้แต้ว ต้องตรวจสอบสถานะทุกครั้ง จนกว่าจะใต้รับข้อความแจ้งสถานะการนำส่ง<br>การประวัติปรักษาที่เกิดรัฐสามารถนำว่า |   |
| 100000131212121212                 | กรระ เพราะทศรรรมแตรงสมมรูร์ไม่มีพิวิ                                                                             |   |
|                                    |                                                                                                    |   |
|                                    |                                                                                                    |   |
|                                    |                                                                                                    | _ |
|                                    | < Back Cancel                                                                                                    |   |
|                                    |                                                                                                    |   |

#### Certificate Data

| Certificate Path File  | : แสดงตามค่าในหน้าจอ "ตั้งค่าเชื่อมต่อข้อมูล Gateway" หรือเลือก Path อื่นโดยการ      |
|------------------------|--------------------------------------------------------------------------------------|
|                        | Click Browse                                                                         |
| Certificate Password   | : แสดงตามค่าในหน้าจอ "ตั้งค่าเชื่อมต่อข้อมูล Gateway" หรือระบุรหัสผ่านใหม่ได้        |
| Encrypt File           | : เลือก 🗹 เพื่อให้ทำการ Encrypt File XML ที่ต้องการนำส่งข้อมูล                       |
| Certificate Encrypt Ke | y Path   :  แสดงตามค่าในหน้าจอ  "ตั้งค่าเชื่อมต่อข้อมูล Gateway" หรือเลือก Path อื่น |
|                        |                                                                                      |

โดยการ Click Browse

#### Check Send/Receive Status

Send/Receive Status : สำหรับแสดงข้อมูล สถานะการนำส่งไฟล์ และ สถานะของการตรวจสอบสถานะ แสดงข้อมูลสถานะการนำส่งไฟล์ หลังจากมีการเลือก นาส่งไฟล์ โดยจะแสดงว่านำส่งสำเร็จหรือไม่ และแสดงข้อมูล สถานะของการตรวจสอบสถานะการนำส่งไฟล์ หลังจากมีการเลือก ครวจสอบสถานะ โดยจะแสดงสถานะตามข้อความที่ได้รับ การตอบกลับมาจาก Gateway

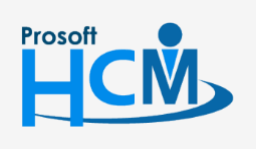

♀ 2571/1 ซอฟท์แวร์รีสอร์ท ถนนรามคำแหง แขวงหัวหมาก เขตบางกะปี กรุงเทพฯ 10240

02-402-6560, 081-359-7687 support@prosofthcm.com www.prosofthcm.com

Ð.

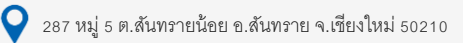

<u> นาส่งไฟล์</u> : สำหรับส่งไฟล์ข้อมูลประกันสังคมไปที่ Gateway (NSW) เมื่อกดปุ่ม <sup>นาส่งไฟล์</sup> ก่อนที่จะ

ทำการนำส่ง ระบบจะแจ้งเตือน "ข้อมูลที่นำส่งแล้วจะไม่สามารถเปลี่ยนแปลงได้ ต้องการนำส่งไฟล์หรือไม่?" | "Once send,

data cannot be changed. Do you want to send data?"

ถ้าเลือก "Yes" ให้เข้าทำการนำส่ง

ถ้าเลือก "No" ให้รอที่หน้าจอตามเดิม (ไม่มีการนำส่ง)

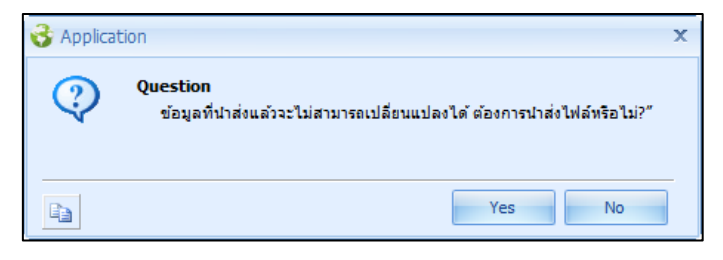

กรณีนำส่งไฟล์สำเร็จ จะแสดงข้อความใน Text Area "send/Receive Status" ว่านำส่งไฟล์สำเร็จ ดังรูป

| Send/Receive Status | TimeStamp : 17/07/2561 15:00:17<br>Status : Send Success! |
|---------------------|-----------------------------------------------------------|

ตรวจสอบสถานะ

: สำหรับตรวจสอบสถานะการนำส่งข้อมูลประกันสังคมจาก Gateway (NSW)

- กรณีตรวจสอบสำเร็จ และมี message response ใหม่ส่งกลับมาจาก Gateway จะแสดงข้อความ "Timestamp: dd/mm/yyyy HH:MM:SS Status : Received Success" พร้อมนำข้อมูลจากไฟล์ Response ล่าสุดที่มี Ref Doc No. เลขเดียวกันกับไฟล์ที่แสดงอยู่ในหน้าจอ จาก Path "Backup Received File Path" ตามที่มีการตั้ง Path ไว้ในหน้าจอ "ตั้งค่าเชื่อมต่อข้อมูล Gateway" มาแสดง
- กรณีรูปแบบไฟล์ที่ส่งไม่ถูกต้องจะมีการแจ้ง Response Code และ Response Message ให้เพื่อตรวจสอบปัญหา ดังกล่าว

| Send/Receive Status | <br>TimeStamp : 17/07/2561 15:00:17<br>Status : Send Success!                                                                                                    |
|---------------------|----------------------------------------------------------------------------------------------------|
|                     | TimeStamp: 17/07/2561 15:04:42<br>Status: Received Success<br>Message is >><br>Ref Doc No. : HDVZ000000016<br>Request No. : HDVZ000000016<br>Response Code : SSOR-1004<br>Response Message : INVALID ISSUE DATE |

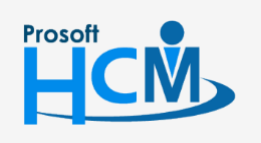

♀ 2571/1 ซอฟท์แวร์รีสอร์ท ถนนรามคำแหง แขวงหัวหมาก เขตบางกะปี กรุงเทพฯ 10240

02-402-6560, 081-359-7687

support@prosofthcm.com

www.prosofthcm.com

× •

กรณีรูปแบบไฟล์ที่ส่งถูกต้อง จะแสดงข้อความสถานะนำส่งผ่าน

| Send/Receive Status | TimeStamp : 17/07/2561 15:04:42<br>Status : Received Success | ^ |
|---------------------|--------------------------------------------------------------|---|
|                     | Message is >>                                                |   |
|                     | Ref Doc No. : HDVZ000000016                                  |   |
|                     | Request No. : HDVZ00000016                                   |   |
|                     | Response Code : SSOR-1004                                    |   |
|                     | Response Message : INVALID ISSUE DATE                        |   |
|                     |                                                              |   |
|                     | TimeStamp : 17/07/2561 15:09:36                              |   |
|                     | Status : Received Success                                    |   |
|                     | Ref Doc No. + HDV700000016                                   |   |
|                     | Request No. : HDVZ00000016                                   |   |
|                     | Receive No. : 13313942                                       |   |
|                     | Response Code : SSOA-0109                                    |   |
|                     | Response Message : ระบบอนุมัติ                               |   |
|                     |                                                              | ¥ |

กรณีกด ตรวจสอบสถานะอีกครั้ง (นำส่งผ่านแล้ว ตัวอย่างไฟล์ สปส1-10 จะแจ้งรอตัดบัญชี)

| Send/Receive Status | Status : Received Success                | ^ |
|---------------------|------------------------------------------|---|
|                     | Message is >>                            |   |
|                     | Ref Doc No. : HDVZ00000016               |   |
|                     | Reguest No. : HDVZ00000016               |   |
|                     | Receive No. : 13313942                   |   |
|                     | Response Code : SSOA-0109                |   |
|                     | Response Message : ระบบอนมัติ            |   |
|                     |                                          |   |
|                     | TimeStamp: 17/07/2561 15:11:04           |   |
|                     | Status : Received Success                |   |
|                     | Message is >>                            |   |
|                     | Ref Doc No. : HDV700000016               |   |
|                     | Request No. : HDVZ00000016               |   |
|                     | Receive No. : 13313942                   |   |
|                     | Response Code : SSOA-0203                |   |
|                     | Response Message : รอการตัดนักเชื่อนาคาร |   |
|                     | Response message i varinvivalgaa virin   | × |

เมื่อตรวจสอบสำเร็จ ซึ่งสถานะ Resoponse Message : "ระบบอนุมัติ" หรือ "รอการตัดบัญชีธนาคาร" ระบบจะแจ้ง เตือนสถานะการนำส่งข้อมูลสำเร็จ!

| 😚 Applica | 😚 Application                       |    |  |  |  |  |
|-----------|-------------------------------------|----|--|--|--|--|
| Q)        | Information<br>น่าส่งข้อมูลส่าเร็จ! |    |  |  |  |  |
| þ         |                                     | ОК |  |  |  |  |

กรณีตรวจสอบสำเร็จ แต่ไม่มี message response ใหม่ส่งกลับมาจาก Gateway จะแสดงข้อความ "Timestamp:
 dd/mm/yyyy HH:MM:SS Status : Not have any data"

| Send/Receive Status |                                                               |
|---------------------|---------------------------------------------------------------|
|                     | Status : Send Success!                                        |
|                     | TimeStamp : 17/07/2561 15:24:14<br>Status : Not have any data |

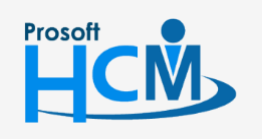

♀ 2571/1 ซอฟท์แวร์รีสอร์ท ถนนรามคำแหง แขวงหัวหมาก เขตบางกะปี กรุงเทพฯ 10240

♀ 287 หมู่ 5 ต.สันทรายน้อย อ.สันทราย จ.เชียงใหม่ 50210

02-402-6560, 081-359-7687

Q

ภาษี

| รอมูลนาลงอนเคาร อนเ<br>ระกันสังคม    | คาร ข้อมูลนำสงกองเ      | นสำรอง กองทุน                           | เล่ารอง ข้อมูลนำส่งสปะ                      | 1./ภาษี ป                                                                                                    | ระกันสังคม/ภาษี   |                    |           |
|--------------------------------------|-------------------------|-----------------------------------------|---------------------------------------------|----------------------------------------------------------------------------------------------------|-------------------|--------------------|-----------|
| 🖸 Generate File                      | ext File 💿 XM           | . File                                  |                                             |                                                                                                    |                   |                    |           |
| Path                                 | A:\Social.txt           | A:\Social.txt Br                        |                                             |                                                                                                    |                   |                    |           |
| วันที่ชำระเงิน                       | 31/01/2561              |                                         | Encoding                                    |                                                                                                    | ANSI              | *                  |           |
| นำส่งส่วนอื่นๆของประกันสังคม —<br>เล | เลขที่ประกันสังค        | เลขที่ประกันสังคม 11-111111-1           |                                             | ลำดับที่สาขาประกันสังคม                                                                                         |                   | 0                  |           |
|                                      | 🗌 กำหนดยอดเงื           | ันไม่เกิน 15,000 บ                      | ท                                           | 🗖 Ge                                                                                                    | enerate พนักงานท่ | า้มียอดประกันสังคม | เป็นศูนย์ |
|                                      | เลขที่ประกันสังคมที่รับ | มิดชอบ                                  | ล่าดับ                                      | สำคับที่สาขาประกับสังคบที่รับผิดชอบ                                                                             |                   |                    |           |
|                                      |                         |                                         | รปแบบการขึ้น                                |                                                                                                    |                   | ชื่อ Text File     |           |
|                                      |                         |                                         |                                             |                                                                                                    |                   |                    |           |
|                                      |                         |                                         | aila. 1-04                                  |                                                                                                    |                   | SPS 1-04. txt      |           |
|                                      |                         | สปส. 1-03/1 หรือ สปส. 6-08              |                                             |                                                                                                    |                   | SPS6-08.txt        |           |
|                                      | 4                       |                                         | สปส.6-09                                    |                                                                                                    |                   |                    |           |
|                                      | หมายเหตุ : Path ของ:    | ไระกันสังคมรูปแบบเ                      | ⊸งเ⊸ ∈ ง∩<br>ต่างๆ จะอยู่ที่เดียวกับ Path ง | ของประกันสัง                                                                                                    | เคม               | CDC2 10 6/4        |           |
| ÷                                    |                         |                                         |                                             |                                                                                                    |                   |                    |           |
| Generate Text File                   | C:\Users\Bank           | Cull Isora Park/Dockton/Tost Export Los |                                             |                                                                                                    | Browse            |                    |           |
| raui<br>วันที่อ่าย                   | 31/01/2561              |                                         | Encoding (                                  |                                                                                                    |                   | •                  |           |
| เฉขประสำตัวมั่งสืบภาพี               | 1-1111-11111            | 11-1                                    |                                             | Lageที่สารกมั่นสียภาษี                                                                                          |                   |                    |           |
|                                      |                         |                                         |                                             | the second second second second second second second second second second second second second second second se |                   |                    |           |
|                                      | 1                       | 1 5                                     | รูบแบบการขน ชื่อ lext File                  |                                                                                                    | ID1.txt           |                    |           |
|                                      | >2                      |                                         | ภ.ง.ด.1ก                                    | n.1n PND2.txt                                                                                                   |                   |                    |           |
|                                      | 3                       | ภ.ง.ด.                                  | ภ.ง.ด.1 อื่นผ่าน Internet PND 1Net.txt      |                                                                                                    | 1Net.txt          |                    |           |
|                                      | 4                       | ภ.ง.ด.9                                 | ภ.ง.ด.91 อื่นผ่าน Internet PNDNet.txt       |                                                                                                    | Net.txt           | -                  |           |
|                                      | <u> </u>                |                                         |                                             |                                                                                                    |                   |                    |           |

Generate Text File : เลือก 🗹 เพื่อจัดเก็บข้อมูลนำส่งในส่วนของภาษี

Path : เลือก Path ที่ต้องการนำไฟล์ที่ได้จากการ Generate เก็บไว้โดย Click 🔤 🕬

วันที่จ่าย : ระบุหรือเลือกวันที่จ่ายโดย Click 🧾

เลขที่ประจำตัวผู้เสียภาษี : แสดงเลขที่ประจำตัวผู้เสียภาษีของบริษัทตามการกำหนดในหน้าจอบันทึกข้อกำหนด องค์กร สามารถแก้ไขได้

เลขที่สาขาผู้เสียภาษี : แสดงเลขที่สาขาผู้เสียภาษีของบริษัทตามการกำหนดในหน้าจอบันทึกข้อกำหนดองค์กร สามารถแก้ไขได้

สามารถเลือก 🗹 Generate Text File ที่ต้องการ โดยมีรูปแบบดังนี้

- ภ.ง.ด.1
- **-** ภ.ง.ด.1ก
- ภ.ง.ด.1 ยื่นผ่าน Internet
- ภ.ง.ด.91 ยื่นผ่าน Internet
- ภ.ง.ด.91 ยื่นผ่านสื่อบันทึกข้อมูลในคอมพิวเตอร์

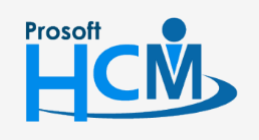

♀ 2571/1 ซอฟท์แวร์รีสอร์ท ถนนรามคำแหง แขวงหัวหมาก เขตบางกะปี กรุงเทพฯ 10240

02-402-6560, 081-359-7687

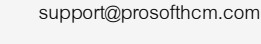

Ш

Q

♀ 287 หมู่ 5 ต.สันทรายน้อย อ.สันทราย จ.เซียงใหม่ 50210

เมื่อกำหนดข้อมูลเสร็จเรียบร้อยแล้ว Click **Process** เพื่อให้โปรแกรม Generate Text File โปรแกรมจะแสดง หน้าจอการ Generate ดังรูป

| ยอก ภอที่พหายงอุทุกปร อุทุกษ     | าร ข้อมูลนำส่ง กองทุนสำระ                                        | อง กองทุนสำรอง ข้อมูลนำส่ง สปล                                 | ส./ภาษี ประกันสังคม/ภาษี |                            |  |  |  |  |
|----------------------------------|------------------------------------------------------------------|----------------------------------------------------------------|--------------------------|----------------------------|--|--|--|--|
| ประกันสังคม                      |                                                                  |                                                                |                          |                            |  |  |  |  |
| Generate Text File               |                                                                  |                                                                |                          |                            |  |  |  |  |
| Path                             | C:\Users\Bank\Desktop\Test Export\ประกันสังคม\Jan2018.txt Browse |                                                                |                          |                            |  |  |  |  |
| วันที่ชำระเงิน                   | 01/02/2561                                                       | 01/02/2561                                                     |                          |                            |  |  |  |  |
|                                  | เลขที่ประกันสังคม                                                | 11-1111111-1 ลำดับที่สาขาปร                                    | ะกันสังคม 0              |                            |  |  |  |  |
| ประวัตวีรายชื่อและการประวัตวีราย | 🔲 กำหนดยอดเงินไม่เก่                                             | าน 15,000 บาท                                                  | 🔲 Generate พนักงานที่    | .มีขอดประกันสังคมเป็นศูนย์ |  |  |  |  |
| นาสงสวนอนๆของประกนสงคม           | เลขที่ประกันสังคมที่รับผิดชอง                                    | เลขที่ประกันสังคมที่รับผิดชอบ สำดับที่สาขาประกันสังคมที่รับผิง |                          |                            |  |  |  |  |
|                                  | เลือก                                                            | รูปแบบการยื่น                                                  |                          | ชื่อ Text File             |  |  |  |  |
|                                  | 2                                                                | asia 1-04                                                      |                          |                            |  |  |  |  |
|                                  |                                                                  |                                                                |                          | 56-08.txt                  |  |  |  |  |
|                                  | กรุณารอสักครู                                                    | ระบบกำลัง Generate text file                                   |                          | S6-09.txt                  |  |  |  |  |
|                                  |                                                                  | 0%                                                             |                          |                            |  |  |  |  |
|                                  |                                                                  |                                                                |                          |                            |  |  |  |  |
| ภาษี                             |                                                                  |                                                                |                          |                            |  |  |  |  |
| Generate Text File               |                                                                  |                                                                |                          |                            |  |  |  |  |
| Path                             | et log/orct                                                      |                                                                |                          |                            |  |  |  |  |
| วนทจาย                           | 01/02/2561                                                       |                                                                |                          |                            |  |  |  |  |
| เลขประจำตัวผู้เสียภาษี           | 1-1111-11111-11-1                                                | เลขที่สาขา                                                     | ผู้เสียภาษิ              |                            |  |  |  |  |
|                                  | เลือก                                                            | รูปแบบการยื่น                                                  | ชื่อ Text File           |                            |  |  |  |  |
|                                  | 2                                                                | ภ.ง.ด.1ก                                                       | PND2.txt                 | <b>^</b>                   |  |  |  |  |
|                                  | >3                                                               | ภ.ง.ด.1 อื่นผ่าน Internet                                      | PND 1Net.txt             |                            |  |  |  |  |
|                                  | 4                                                                | ภ.ง.ด.91 ยืนผ่าน Internet                                      | PNDNet.txt               |                            |  |  |  |  |
|                                  | 5                                                                | ภ.ง.ด.1 ยนผานสอบนทกขอมูลไ                                      | PND1SWC.txt              | -                          |  |  |  |  |
|                                  |                                                                  |                                                                |                          |                            |  |  |  |  |
|                                  |                                                                  |                                                                |                          |                            |  |  |  |  |

เมื่อ Generate สำเร็จโปรแกรมจะแจ้งผลการ Generate ดังนี้

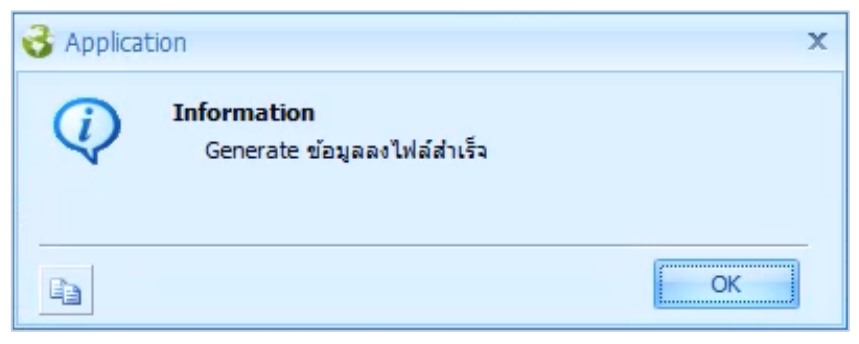

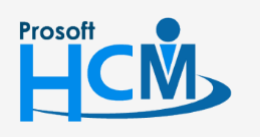

♀ 2571/1 ซอฟท์แวร์วีสอร์ท ถนนรามคำแหง แขวงหัวหมาก เขตบางกะปี กรุงเทพฯ 10240

02-402-6560, 081-359-7687

♀ 287 หมู่ 5 ต.สันทรายน้อย อ.สันทราย จ.เชียงใหม่ 50210

support@prosofthcm.com www.prosofthcm.com

 $\prec$